| <ul> <li>赤外線通信を利用する・・・・・・・・・・・・・・・・・・・・・・・・・・・・・・・・・・・・</li></ul> |
|-------------------------------------------------------------------|
| Bluetooth <sup>®</sup> 機器と接続する                                    |
|                                                                   |
|                                                                   |

# 通信

# ふ赤外線通信を利用する

赤外線通信対応機器との間で、電話帳と ブックマークなどのデータを無線でやり とりすることができます。

相手機やデータの内容によっては、送受信できないことがあります。また、一部の設定が反映されなかったり、正しく登録できなかったりすることがあります。

## ■赤外線通信利用時のご注意

受信側、送信側の機器を近づけ、双方の赤 外線ポートがまっすぐに向き合うように します。

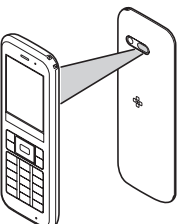

- 送受信が終わるまでは、赤外線ポートを向 き合わせたまま動かさないでください。
- 赤外線通信を行うときは、赤外線ポートに 目を向けないでください。目に影響を与え ることがあります。
- 通信中に電池残量が少なくなると、送受信 が中止されることがあります。電池残量を ご確認のうえ、操作してください。

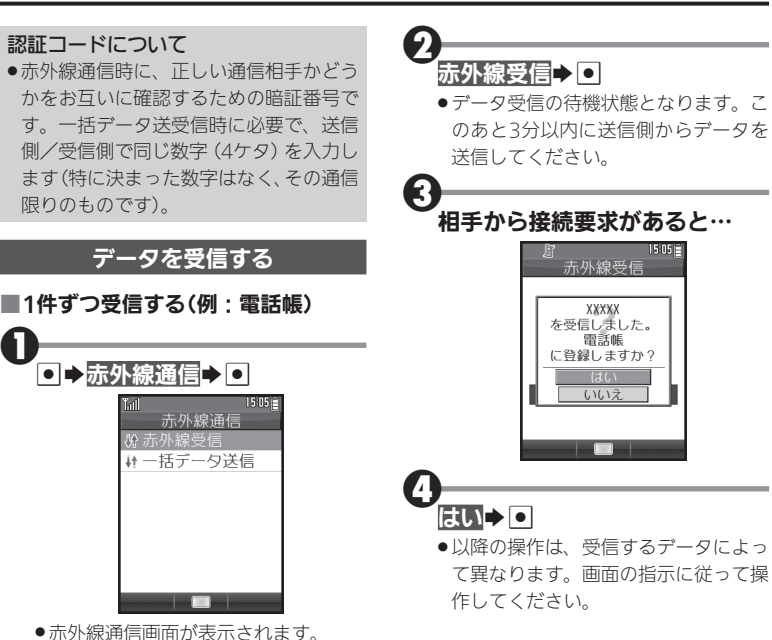

10-2

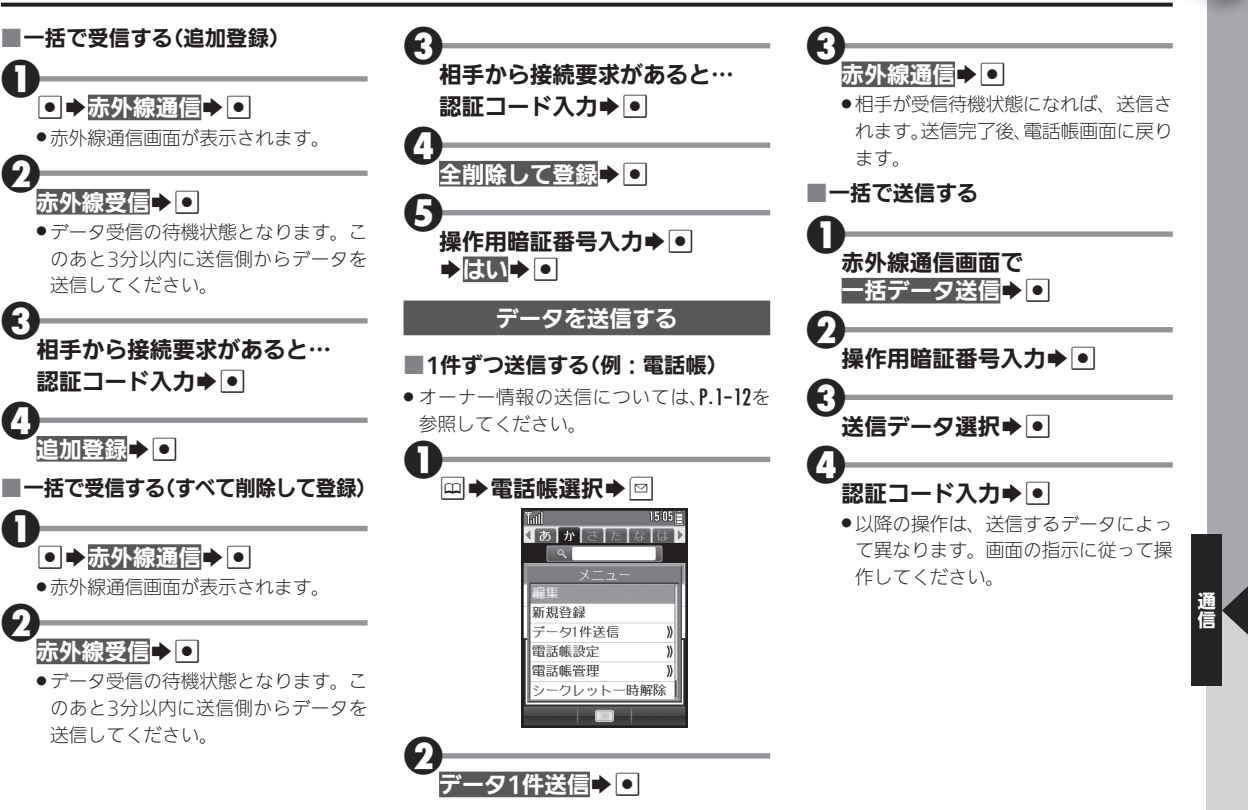

5

# ▲ Bluetooth<sup>®</sup>機能を利用する

# Bluetooth<sup>®</sup>機能について

Bluetooth<sup>®</sup>対応のハンズフリー機器な どと接続したり、Bluetooth<sup>®</sup>機器との間 で、電話帳データの送受信ができます。

- Bluetooth<sup>®</sup>で接続したスマートフォンなどの電話やメールを利用することもできます。詳しくは、P.1-18を参照してください。
- 本機は、次のBluetooth<sup>®</sup>プロファイルに 対応しています。
  - HSP Audio Gateway (AG)
  - HSP Headset (HS)
  - HFP Audio Gateway (AG)
  - HFP Hands-Free (HF)
  - PBAP PCE
  - PBAP PSE
- 最大2台の機器と同時に接続できます。
   また、複数のプロファイルで同時に接続することもできます。

ただし、同じプロファイルで複数の機器と 同時に接続することはできません。

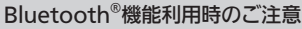

- 本機は、すべてのBluetooth<sup>®</sup>機器との接 続を保証するものではありません。
- ●相手側の機器はBluetooth SIGの定める Bluetooth<sup>®</sup>標準規格に適合し、認証を取 得している必要があります。
- ●相手側の機器がBluetooth<sup>®</sup>標準規格に 適合していても、データを正しく送受信 できないことがあります。
- ハンズフリー通話のとき、状況によって は雑音が入ることがあります。
- ●相手側の機器との通信可能距離をご確認のうえ、適切な距離でご利用ください。
- 本機同士での通信距離は、最大10mで す(ただし状況によって通信速度/通 信距離は異なります)。

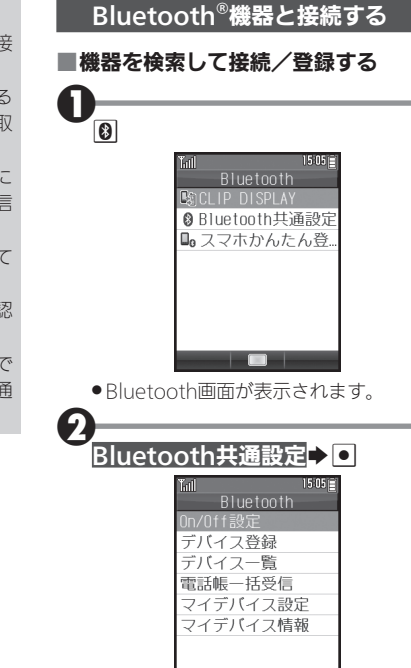

● Bluetooth共通設定画面が表示されます。

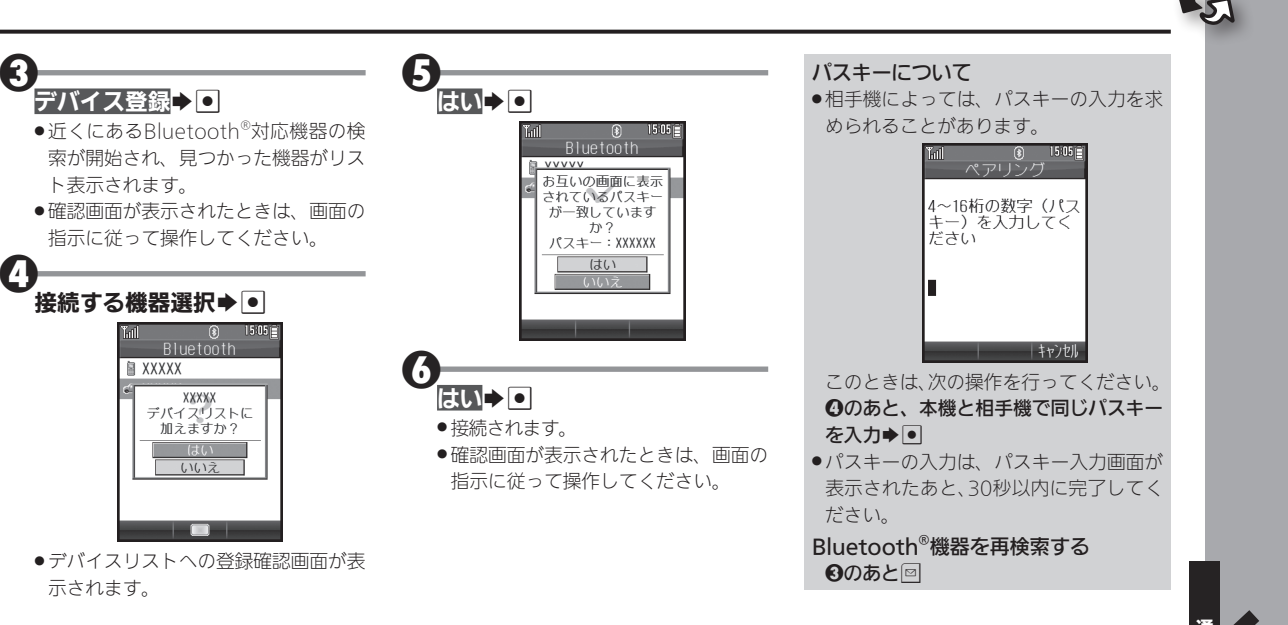

#### い Bluetooth<sup>®</sup>機能を利用する

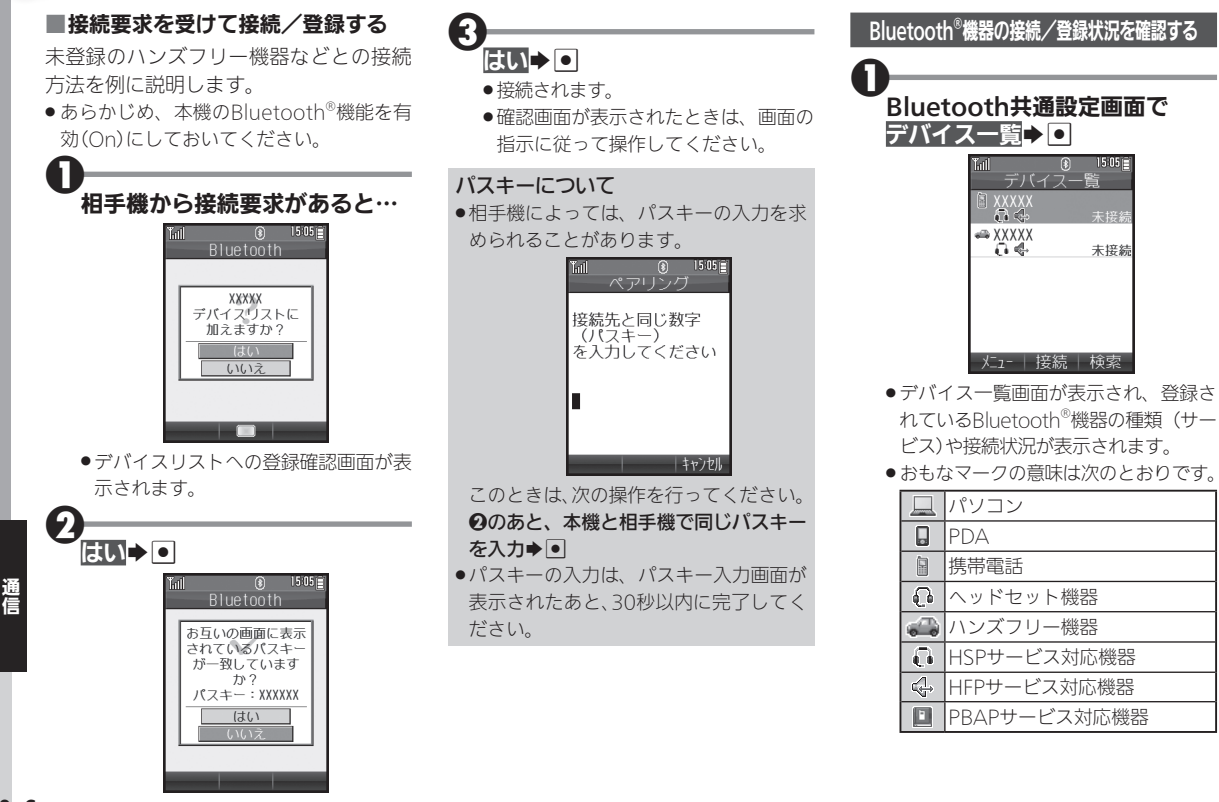

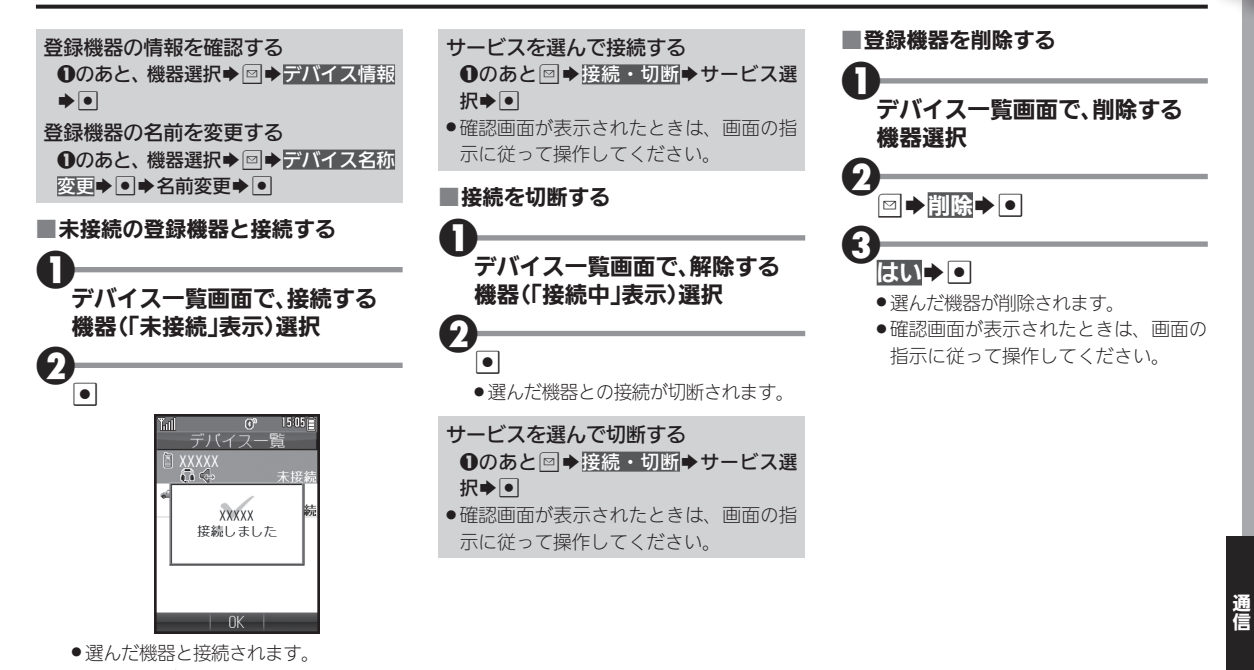

 ●確認画面が表示されたときは、画面の 指示に従って操作してください。

#### い Bluetooth<sup>®</sup>機能を利用する

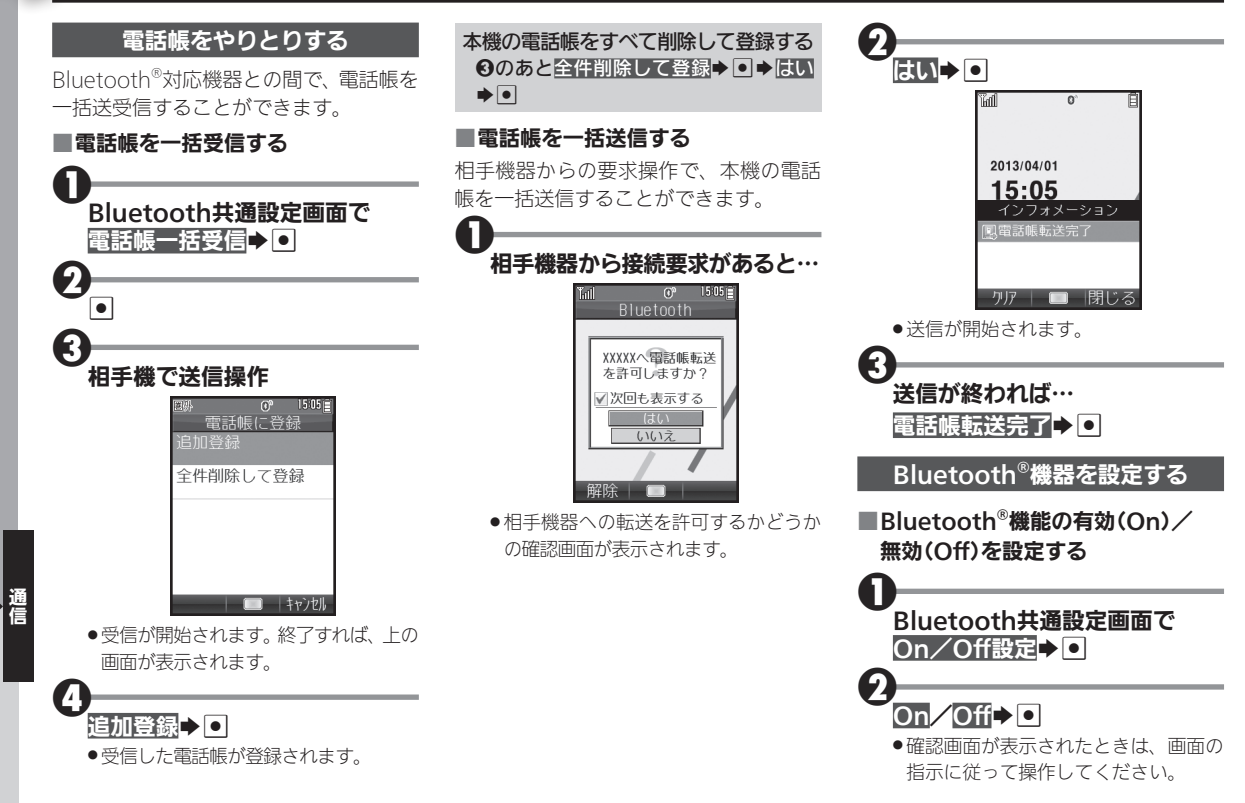

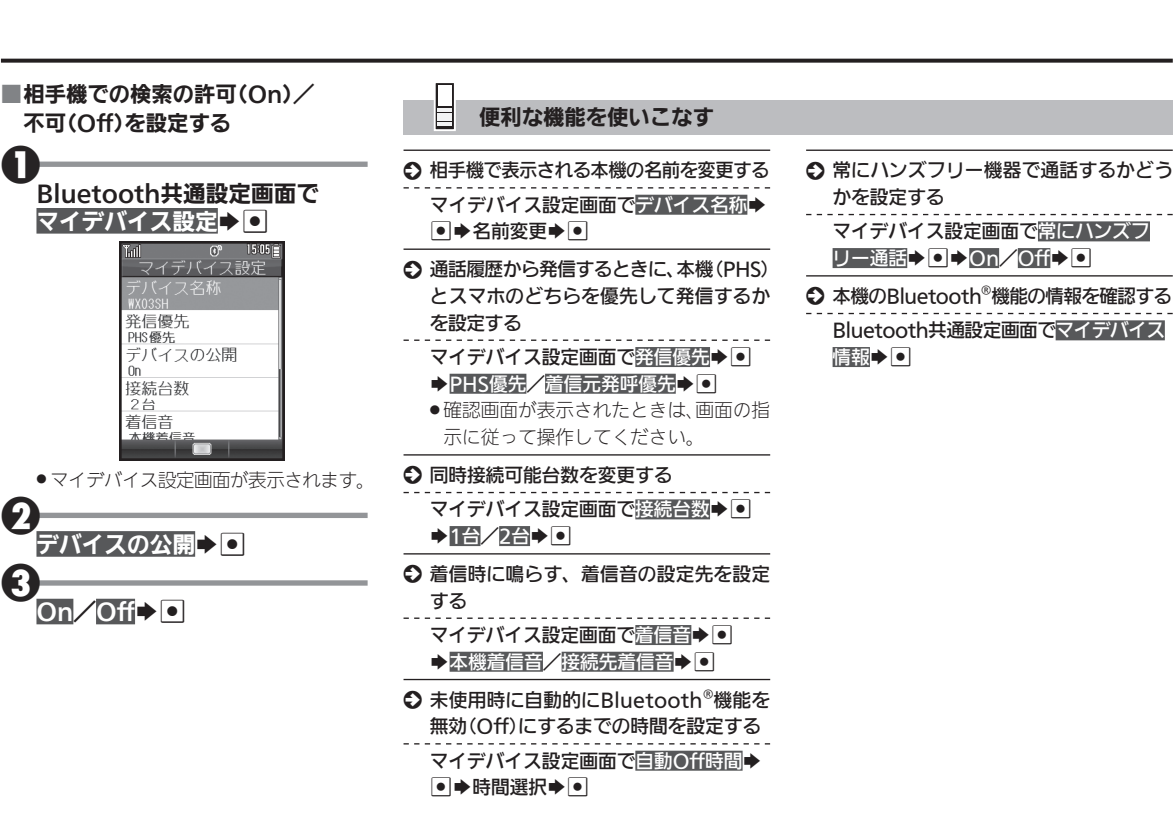

R

# **い**パソコンと接続して利用する

市販のmicroUSBケーブルで本機とパソ コンを接続すれば、パソコンのUSB端子 からの電力で本機を充電することができ ます。

USBハブを利用しているときは、充電できないことがあります。

## microUSBケーブルについて

 microUSBケーブルは、動作検証済みのものをご使用ください。詳しくは、パソコン用サイト「SH DASH」内の「外部機器連携ガイド」ページを参照してください。 http://k-tai.sharp.co.jp/support/w/wx03sh/peripherals.html#!/peripherals

## USBドライバについて

 あらかじめパソコン用サイト「SH DASH」内の「各種ダウンロード」ページ からUSBドライバをダウンロードしたう えで、パソコンにインストールしておい てください。

http://k-tai.sharp.co.jp/support/w/ wx03sh/download.html ● 外部接続端子の端子キャップを 矢印の方向に開く

ク 外部接続端子に microUSBケーブルの microUSBプラグを差し込む

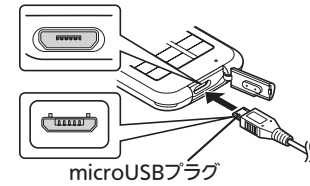

microUSBプラグを誤った向きに差し込むと、本機の外部接続端子が破損することがあります。プラグの形状と向きをよく確かめて、差し込んでください。

# インションのUSB端子に microUSBケーブルを差し込む

- 充電が始まり、スモールライトが赤色 で点灯します。
- スモールライトが消灯すれば、充電は 完了です。
- ●充電後は、本機からmicroUSBケーブル を取り外したあと、端子キャップを閉 じてください。

### USB充電の有効/無効を設定する ● → 設定 → ● → ● ▲本本 → USB充電 → ● → 有効/ 無効 → ●

10-10